7. アカウント情報の変更・ アカウントの削除

※実際の画面とは表示内容が異なる場合があります

2025.7.1 作成

アカウント情報の変更・アカウントの削除が必要な場合は、次のように操作します。 ※アカウント情報の変更・アカウントの削除について、ご利用の環境によって機能の表示有無が異なります。

| ジョン 阿南市けんしん 合 i<br>・<br>・<br>・<br>・<br>・<br>・<br>・<br>・<br>・<br>・<br>・<br>・<br>・<br>・<br>・<br>・<br>・<br>・<br>・ | ① 右上から[アカウント情報の変更]                                     | ]をクリックします。      |
|----------------------------------------------------------------------------------------------------|--------------------------------------------------------|-----------------|
| 1 アカウント情報の変更<br>パスワードの変更                                                                                       | ※ログインしていない場合は、先にロ                                      | リグインをお願いします。    |
| 登録完了 四次 25                                                                                                    |                                                        |                 |
|                                                                                                    |                                                        |                 |
| 登録情報                                                                                                    | ② 変更したい項目を修正し、[次へ]                                     | をクリックします。       |
| 氏名 (姓) 必须                                                                                                    |                                                        |                 |
| 健康                                                                                                    |                                                        |                 |
| 氏名(名) 砂須                                                                                                    |                                                        |                 |
| 花子                                                                                                    |                                                        |                 |
| カナ氏名(姓) 🗞 🛛                                                                                                    |                                                        |                 |
| ケンコウ                                                                                                    |                                                        |                 |
| カナ氏名(名) 🗞                                                                                                    |                                                        |                 |
| ハナコ                                                                                                    |                                                        |                 |
|                                                                                                    |                                                        |                 |
|                                                                                                    | ※アカウントを削除する場合は、[アオ                                     | カウント削除]をクリック    |
| メールアドレス                                                                                                    | します。                                                   |                 |
| ● ● @ne.jp                                                                                                    | [記載内容に同意し、アカウントを                                       | 削除する]に√を入れて、    |
| メールアドレス(確認用) 🗞                                                                                                 | [アカウント削除]をクリックします。                                     | þ               |
| ●●@ne.jp                                                                                                    |                                                        |                 |
| 電話番号(市外局番から入力)                                                                                                 |                                                        | アカウントを削除すると     |
| 12345678900                                                                                                    |                                                        | アカウント情報以外(予     |
| 宛名番号                                                                                                    |                                                        | 約、問診など)も全て削     |
| 半角数字ハイフンなし                                                                                                    |                                                        | 除されますので、ご注意     |
| 🔽 リマインド通知を希望する                                                                                                 | アカウント削除                                                | ください。           |
| ※ アカウント削除                                                                                                    | ご注意                                                    |                 |
|                                                                                                    | 現在のアカウント情報が削除されます。                                     |                 |
| キャンセル 次へ                                                                                                    | 再度ご利用になる場合は、新たにアカウント登録を行って<br>ください。                    |                 |
|                                                                                                    | アカウント耐除時に、現在登録しているアカウント情報以<br>外のデータ(予約、問跡など)も全て削除されます。 | アカウント削除完了       |
|                                                                                                    | ✔ 記載内容に同意し、アカウントを削除する                                  | アカウント削除が完了しました。 |
|                                                                                                    | アカウント剤除                                                | トップに戻る          |
|                                                                                                    |                                                        |                 |

| 入力内容確認                                 |
|----------------------------------------|
| 入力内容をご確認ください。誤りがなければ<br>登録ボタンを押してください。 |
| 斤久                                     |
| 健康花子                                   |
| カナ氏名<br><b>ケンコウ ハナコ</b>                |
| 性別<br><b>女性</b>                        |
| 生年月日<br><b>1965年4月1日</b>               |
| 郵便番号 (ハイフンなし)<br><b>1111111</b>        |
| メールアドレス<br>●●●@ne.jp                   |
| 電話番号(市外局番から入力)<br>12345678900          |
| リマインド通知<br><b>希望する</b>                 |
| パスワード                                  |
|                                        |
| 修正する                                   |
| 3 登録する                                 |
|                                        |
| 登録完了                                   |

| 登録完了                                                |  |
|-----------------------------------------------------|--|
| アカウント情報の登録が完了しました。<br>登録されたメールアドレスに完了メー<br>ルが送られます。 |  |
| トップに戻る                                              |  |

④アカウント情報の変更が完了しました。登録されたメールアドレスにメールが届きます。